# Stručné pokyny k obsluze **Liquiline CM42**

Dvouvodičový převodník pro pH/ORP, vodivost nebo kyslík

Měření pomocí digitálních nebo analogových senzorů

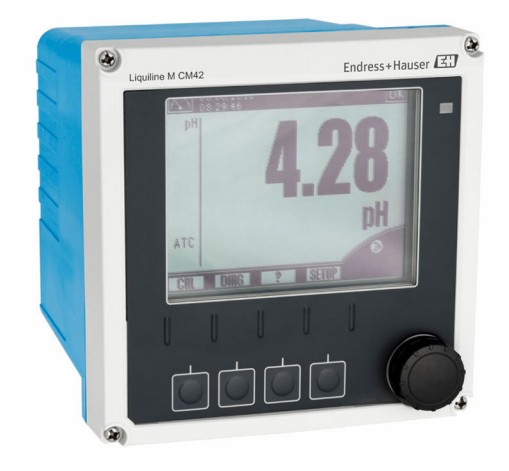

Tyto pokyny představují stručný návod k obsluze; nejsou náhradou k návodu k obsluze náležícího k zařízení.

Podrobné informace lze vyhledat v návodu k obsluze a v další dokumentaci:

- www.endress.com
- Smartphone/tablet: Endress+Hauser Operations App

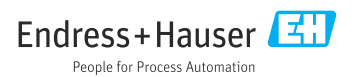

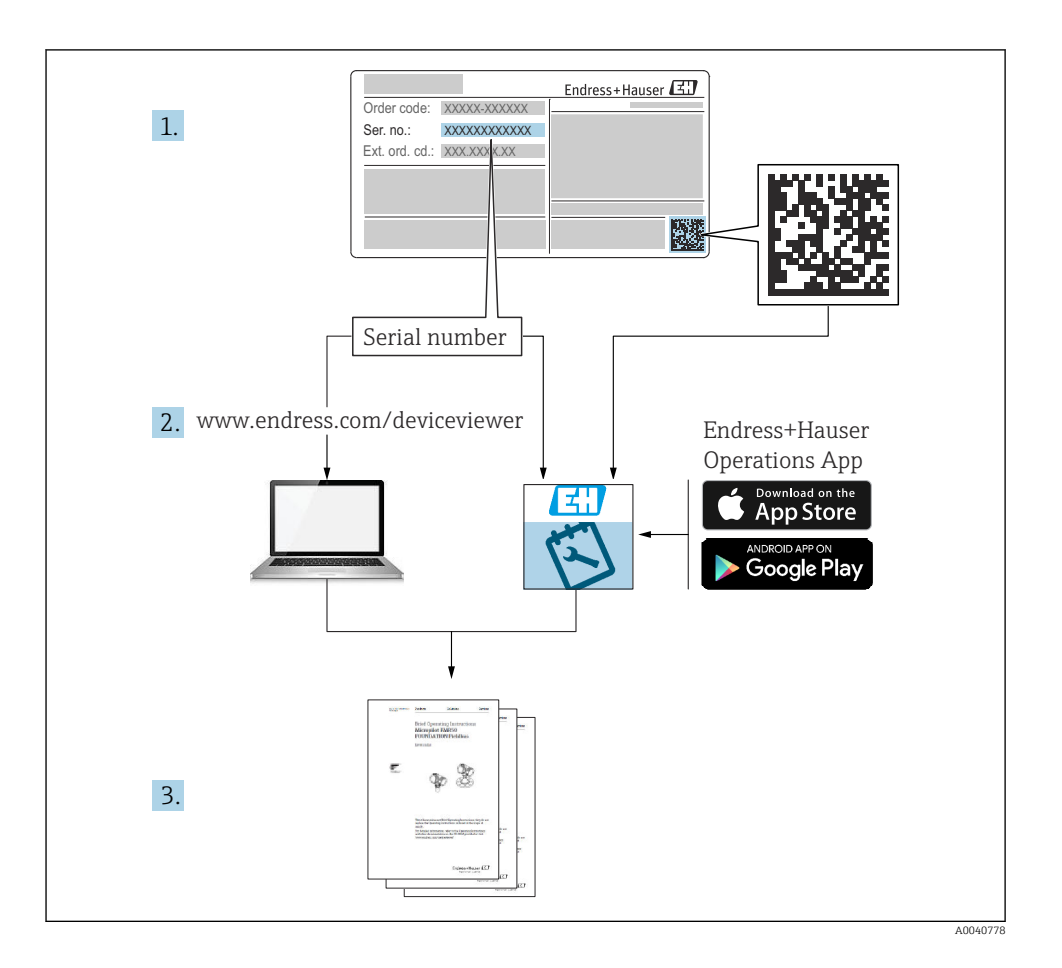

| Ob                                                 | Obsah                                                                                                    |                                    |  |  |  |
|----------------------------------------------------|----------------------------------------------------------------------------------------------------|------------------------------------|--|--|--|
| <b>1</b>                                           | <b>O tomto dokumentu</b>                                                                                                    | <b>3</b>                           |  |  |  |
| 1.1                                                | Používané symboly .                                                                                                    | . 3                                |  |  |  |
| 1.2                                                | Symboly na přístroji                                                                                                    | . 4                                |  |  |  |
| <b>2</b><br>2.1<br>2.2<br>2.3<br>2.4<br>2.5        | Bezpečnostní pokyny<br>Požadavky na pracovníky<br>Určené použiti<br>Bezpečnost na pracovišti<br>Bezpečnost provozu<br>Bezpečnost produktu | <b>4</b><br>. 4<br>. 5<br>. 5      |  |  |  |
| <b>3</b>                                           | <b>Vstupní přejímka a identifikace výrobku</b>                                                                                            | . 6                                |  |  |  |
| 3.1                                                | Vstupní přejímka                                                                                                    | . 6                                |  |  |  |
| 3.2                                                | Identifikace výrobku                                                                                                    | . 6                                |  |  |  |
| 3.3                                                | Rozsah dodávky                                                                                                    | . 7                                |  |  |  |
| <b>4</b>                                           | <b>Instalace</b>                                                                                                    | .7                                 |  |  |  |
| 4.1                                                | Podmínky montáže .                                                                                                    | .7                                 |  |  |  |
| 4.2                                                | Montáž měřicího přístroje .                                                                                                    | .9                                 |  |  |  |
| 4.3                                                | Kontrola po montáži .                                                                                                    | 12                                 |  |  |  |
| <b>5</b><br>5.1<br>5.2<br>5.3<br>5.4<br>5.5<br>5.6 | Elektrické připojení                                                                                                    | 13<br>20<br>20<br>24<br>. 37<br>38 |  |  |  |
| <b>6</b>                                           | <b>Možnosti obsluhy</b>                                                                                                    | <b>39</b>                          |  |  |  |
| 6.1                                                | Zobrazovací a ovládací prvky                                                                                                    | 39                                 |  |  |  |
| 6.2                                                | Přístup do nabídky obsluhy z místního displeje                                                                                            | 40                                 |  |  |  |
| 6.3                                                | Přístup k menu obsluhy přes ovládací nástroj                                                                                              | 41                                 |  |  |  |
| <b>7</b><br>7.1<br>7.2                             | <b>Uvedení do provozu</b>                                                                                                    | <b>42</b><br>42<br>42              |  |  |  |

# 1 O tomto dokumentu

# 1.1 Používané symboly

- Dodatečné informace, tipy
- Povoleno nebo doporučeno
- Zakázáno či nedoporučeno
- Odkaz na dokumentaci k přístroji
- Odkaz na stránku
- 🖸 Odkaz na obrázek
- Výsledek určitého kroku

#### 1.2Symboly na přístroji

| Symbol | Význam                                                                                                    |
|--------|----------------------------------------------------------------------------------------------------|
|        | Odkaz na dokumentaci k zařízení                                                                                                    |
|        | Výrobky, které jsou označeny tímto symbolem, nepatří do netříděného<br>komunálního odpadu. V souladu s příslušnými podmínkami tyto výrobky<br>zasílejte výrobci k řádné likvidaci. |

#### 2 Bezpečnostní pokyny

#### 2.1 Požadavky na pracovníky

- Montáž, uvedení do provozu, obsluhu a údržbu měřicího systému smí provádět pouze kvalifikovaný odborný personál.
- Odborný personál musí mít pro uvedené činnosti oprávnění od vlastníka/provozovatele závodu.
- Elektrické připojení smí být prováděno pouze pracovníkem s elektrotechnickou kvalifikací.
- Odborný personál si musí přečíst a pochopit tento návod k obsluze a dodržovat pokyny v něm uvedené.
- Poruchy měřicího systému smí odstraňovat pouze oprávněný a náležitě kvalifikovaný personál.

Opravy, které nejsou popsané v přiloženém návodu k obsluze, smí provádět pouze výrobce nebo servisní organizace.

#### 2.2Určené použití

#### 2.2.1 Oblasti použití

Liquiline M CM42 je dvouvodičový převodník pro analýzu kapalin ve všech oblastech procesní technologie.

Hlavními oblastmi použití jsou následující:

- Chemické procesy
- Farmaceutický průmysl
- Potravinářská technologie
- Aplikace v oblastech s nebezpečím výbuchu

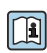

Použití převodníku významnou měrou závisí na používaném senzoru. Je zásadně důležité respektovat informace týkající se určeného použití v návodu k obsluze senzoru.

Převodník je vhodný pro stupeň znečištění 3 podle IEC/EN 61010-1.

#### 2.2.2 Použití v rozporu s určením

Používání zařízení pro jiný účel než pro uvedený představuje nebezpečí pro osoby i pro celý měřicí systém, a proto takové používání není dovoleno.

Výrobce není zodpovědný za škody způsobené nesprávným nebo nepovoleným používáním.

## 2.3 Bezpečnost na pracovišti

Jako uživatel jste odpovědný za dodržování následujících bezpečnostních předpisů:

- instalačních předpisů
- místních norem a předpisů
- pravidel ochrany proti výbuchu

#### Elektromagnetická kompatibilita

- Tento výrobek byl zkoušen z hlediska elektromagnetické kompatibility v souladu s relevantními mezinárodními normami pro průmyslové aplikace.
- Uvedená elektromagnetická kompatibilita se vztahuje pouze na takové produkty, které byly zapojeny v souladu s pokyny v tomto návodu k obsluze.

## 2.4 Bezpečnost provozu

#### Před uvedením celého místa měření do provozu:

- 1. Ověřte správnost všech připojení.
- 2. Přesvědčte se, zda elektrické kabely a hadicové spojky nejsou poškozené.
- 3. Nepoužívejte poškozené produkty a zajistěte ochranu proti jejich neúmyslnému uvedení do provozu.
- 4. Poškozené produkty označte jako vadné.

#### Během provozu:

Pokud poruchy nelze odstranit:

Produkty musí být vyřazeny z provozu a musí se zajistit ochrana proti jejich neúmyslnému uvedení do provozu.

## 2.5 Bezpečnost produktu

#### 2.5.1 Nejmodernější technologie

Výrobek byl zkonstruovaný a ověřený podle nejnovějších bezpečnostních pravidel a byl expedovaný z výrobního závodu ve stavu bezpečném pro jeho provozování. Přitom byly zohledňované příslušné vyhlášky a mezinárodní normy.

#### 2.5.2 Zabezpečení IT

Poskytujeme záruku pouze tehdy, když je přístroj instalován a používán tak, jak je popsáno v návodu k obsluze. Přístroj je vybaven zabezpečovacími mechanismy na ochranu před neúmyslnými změnami jeho nastavení.

Bezpečnost opatření IT podle norem bezpečnosti obsluhy, které zaručují dodatečnou ochranu pro zařízení a přenos dat, musí provést obsluha osobně.

# 3 Vstupní přejímka a identifikace výrobku

## 3.1 Vstupní přejímka

- 1. Zkontrolujte, zda není poškozený obal.
  - Informujte dodavatele o jakémkoli poškození obalu.
     Uschovejte prosím poškozený obal, dokud nebude daný problém dořešen.
- 2. Ověřte, že není poškozený obsah balení.
  - Informujte dodavatele o jakémkoli poškození obsahu dodávky.
     Uschovejte prosím poškozené zboží, dokud nebude daný problém dořešen.
- 3. Zkontrolujte, zda je rozsah dodávky kompletní a zda nic nechybí.
  - └ Porovnejte přepravní dokumenty s vaší objednávkou.
- 4. Pro uskladnění a přepravu výrobek zabalte takovým způsobem, aby byl spolehlivě chráněn před nárazy a vlhkostí.
  - Optimální ochranu zajišťují materiály původního balení.
     Dbejte na dodržení přípustných podmínek okolního prostředí.

Pokud máte jakékoliv dotazy, kontaktujte prosím svého dodavatele nebo nejbližší prodejní centrum.

## 3.2 Identifikace výrobku

#### 3.2.1 Typový štítek

Typové štítky se nacházejí: na obalu (samolepicí štítek, formát na výšku)

Na typovém štítku jsou uvedeny následující informace o vašem přístroji:

- Identifikace výrobce
- Objednací kód
- Rozšířený objednací kód
- Výrobní číslo
- Verze firmwaru
- Bezpečnostní a výstražné pokyny
- Označení Ex u verzí určených do prostředí s nebezpečím výbuchu
- Informace o certifikaci
- ▶ Porovnejte informace na typovém štítku s vaší objednávkou.

#### 3.2.2 Adresa výrobce

Endress+Hauser Conducta GmbH+Co. KG Dieselstraße 24 D-70839 Gerlingen

## 3.3 Rozsah dodávky

Dodávka obsahuje:

- 1 převodník v objednané verzi
- 1 montážní deska včetně 4 šroubů s plochou hlavou
- 1 sada samolepek (typový štítek, značky označující místa připojení)
- 1 certifikát o provedeném testu podle EN 10204-3.1 (volitelně)
- Návod k obsluze části 1 a 2, BA00381C a BA00382C v objednaném jazyce
- 1 výrobní certifikát
- V případě jakýchkoli dotazů: Kontaktujte svého dodavatele nebo místní prodejní centrum.

# 4 Instalace

## 4.1 Podmínky montáže

#### 4.1.1 Montážní deska

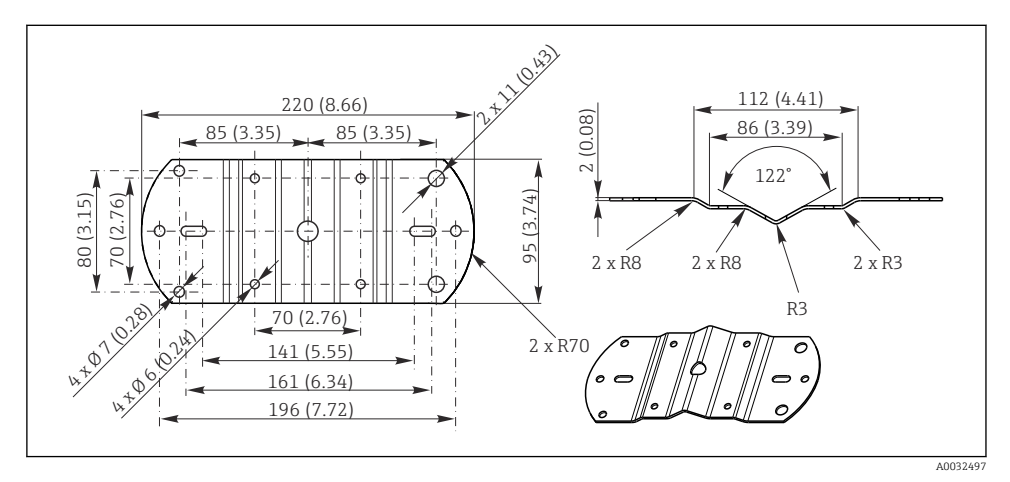

Rozměry v mm (palcích)

#### 4.1.2 Ochranná stříška

#### OZNÁMENÍ

#### Povětrnostní vlivy: déšť, sníh, přímé sluneční světlo

Je možné poškození přístroje včetně celkového selhání přístroje!

V případě montáže ve venkovním prostoru vždy použijte ochrannou stříšku.

#### Pro převodník s plastovým pouzdrem

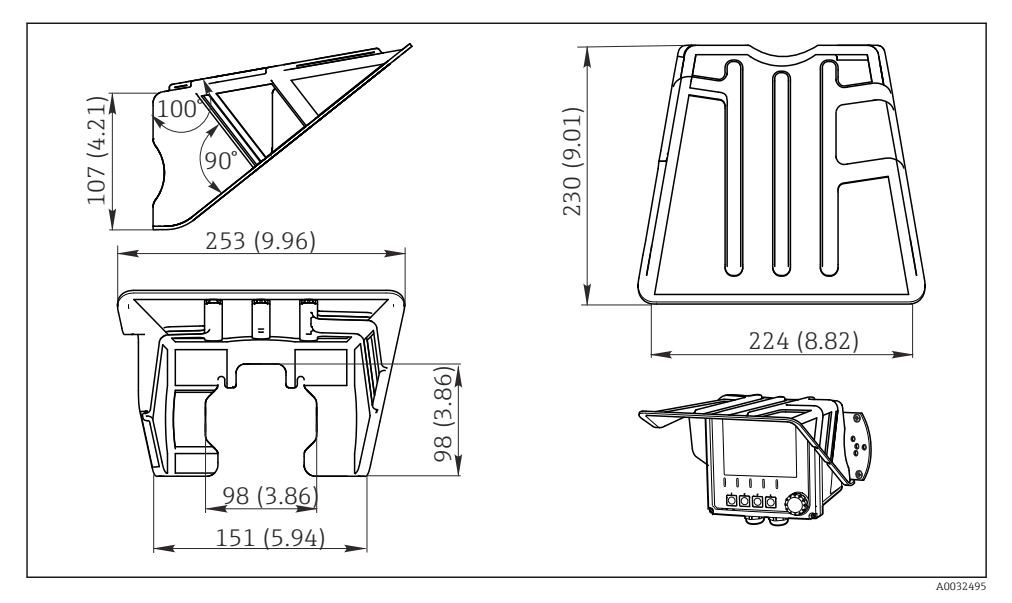

Rozměry v mm (palcích)

#### Pro převodník s pouzdrem z nerezové oceli

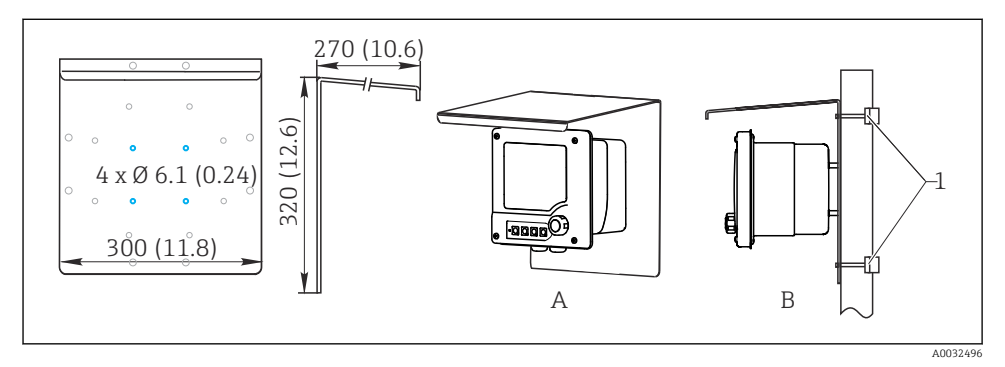

☑ 3 Rozměry v mm (palcích)

## 4.2 Montáž měřicího přístroje

#### 4.2.1 Montáž na stěnu nebo v provozu

Pro instalaci máte následující volitelné možnosti:

- Montáž na zeď
- Montáž na vertikální trubku nebo sloupek (kruhový nebo čtyřhranný)
- Montáž na zábradlí nebo horizontální trubku (kruhovou nebo čtyřhrannou)

Průměr trubky, sloupku nebo zábradlí vhodného k montáži: 30 až 61 mm (1,18" až 2,40").

Montáž na zeď

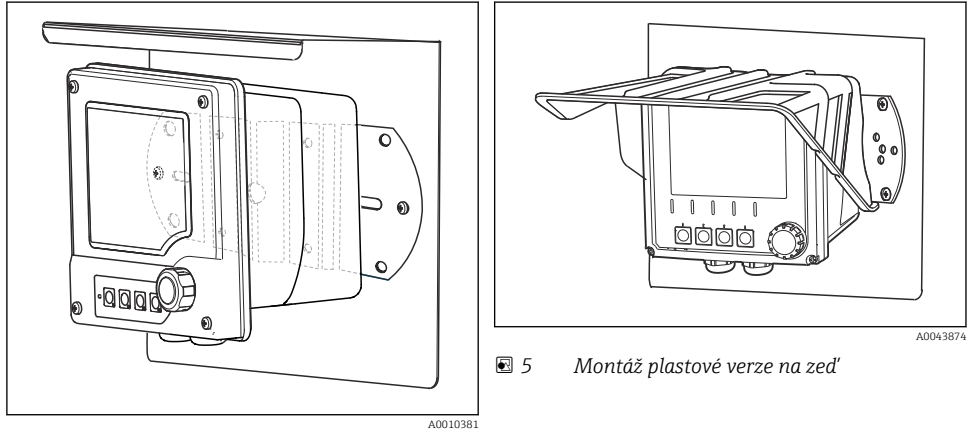

Montáž verze z nerezové oceli na zeď

Montáž na vertikální trubku nebo sloupek

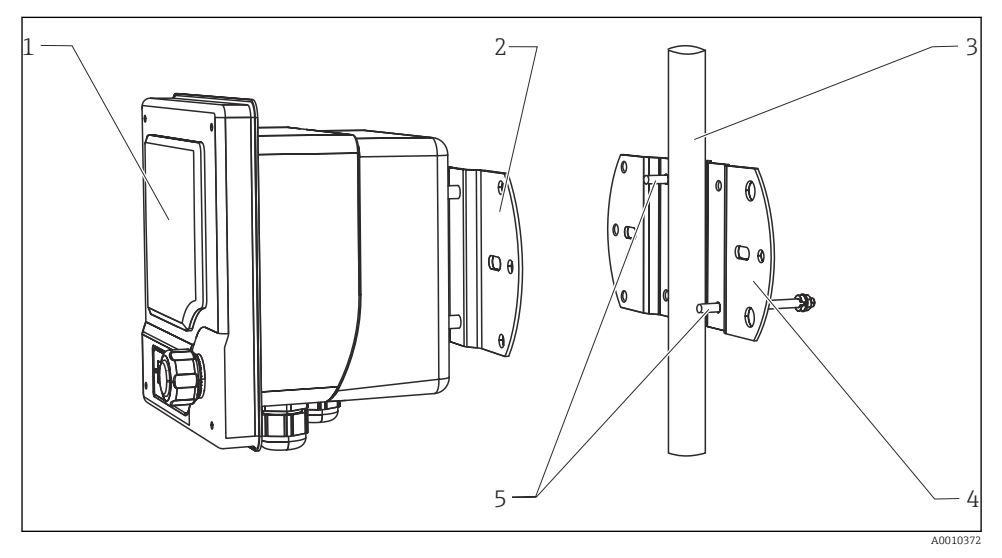

#### 6 Příklad montáže

- 1 Převodník (vyobrazení na obrázku: plastové provedení)
- 2 Montážní deska (součástí dodávky)
- 3 Trubka nebo zábradlí (kruhový/pravoúhlý průřez)
- 4 Montážní deska (upevnění na sloupek, příslušenství)
- 5 Závitové svorníky s pružnou podložkou, podložkou a maticí (součástí dodávky prvků pro upevnění na sloupek)

Montáž na horizontální trubku nebo zábradlí

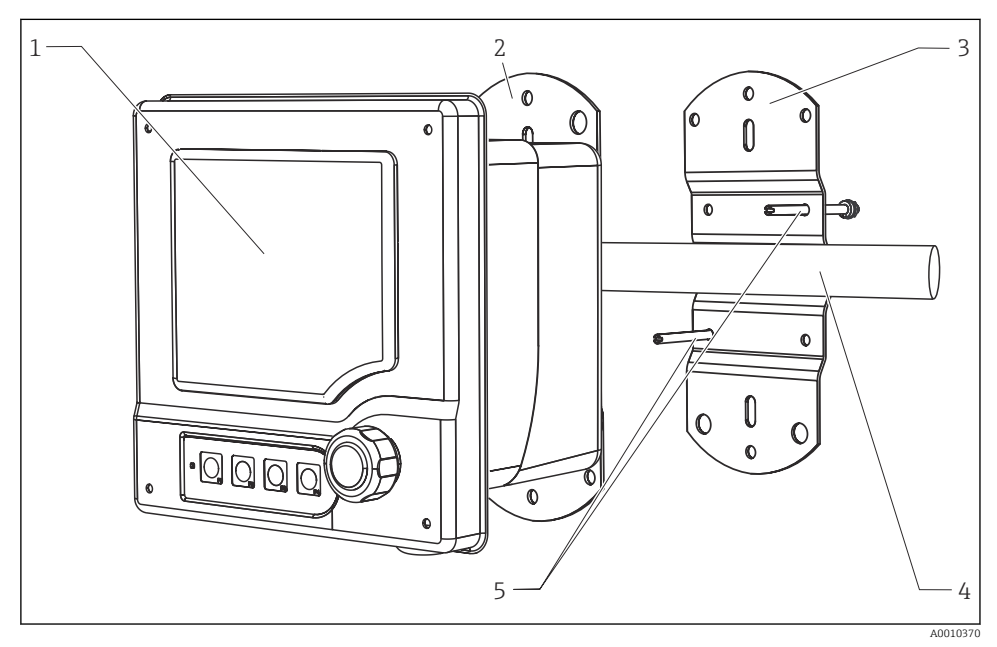

Příklad montáže

- 1 Převodník (vyobrazení na obrázku: provedení z nerezové oceli)
- 2 Montážní deska (součástí dodávky)
- 3 Trubka nebo zábradlí
- 4 Montážní deska (upevnění na sloupek, příslušenství)
- 5 Závitové svorníky s pružnou podložkou, podložkou a maticí (součástí dodávky prvků pro upevnění na sloupek)

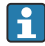

K montáži přístroje na sloupek, trubku nebo zábradlí je zapotřebí sada pro upevnění na sloupek. Jedná se o příslušenství a není součástí dodávky.

#### 4.2.2 Montáž do panelu

K montáži do panelu potřebujete montážní sadu, která se skládá z upínacích šroubů a předního těsnění. Jedná se o příslušenství a není součástí dodávky.

- Pokud se přístroje montují nad sebou, musíte u všech přístrojů dodržovat minimální vzdálenost pro kabelové vývodky horního přístroje.
- Pokud se přístroje montují vedle sebe, musíte dodržovat minimální vzdálenost, aby bylo možné otevřít čelní víko pouzdra.
- Pokud jsou přístroje uspořádány do čtverce, musíte vzít z hlediska minimálních odstupů do úvahy délky montážních desek na zadní straně přístroje a kabelové vývodky.

#### Verze v plastu

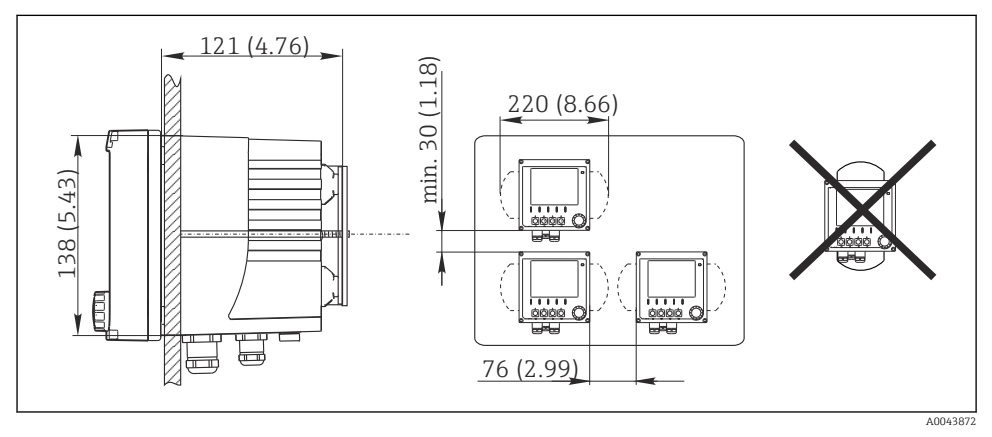

8 Montáž do panelu: vlevo pohled z boku, vpravo čelní pohled, rozměry v mm (in)

Verze z nerezové oceli

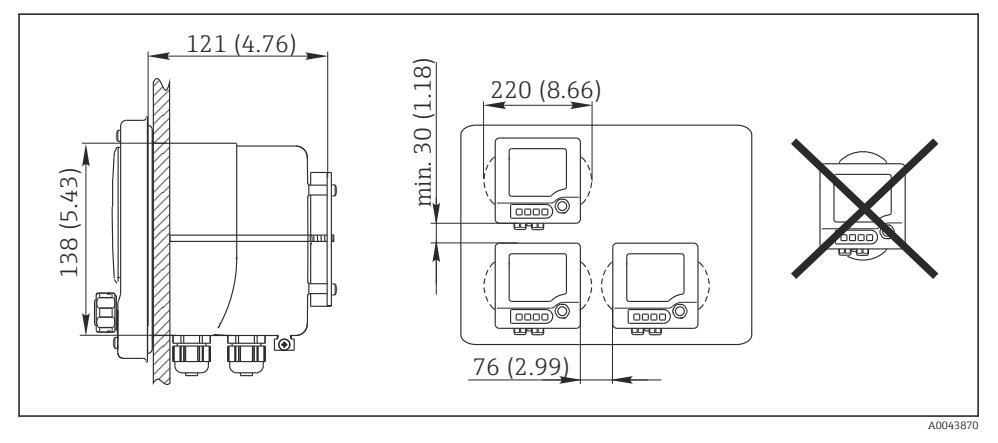

9 Montáž do panelu: vlevo pohled z boku, vpravo čelní pohled, rozměry v mm (in)

## 4.3 Kontrola po montáži

- 1. Po dokončené instalaci překontrolujte, zda převodník není poškozen.
- 2. Zkontrolujte, zda je převodník chráněn proti srážkám a přímému slunečnímu záření (např. ochrannou stříškou).

# 5 Elektrické připojení

## 5.1 Podmínky připojení

#### 5.1.1 Instalace v prostředí s nebezpečím výbuchu

#### CM42-\*E/I/J/K

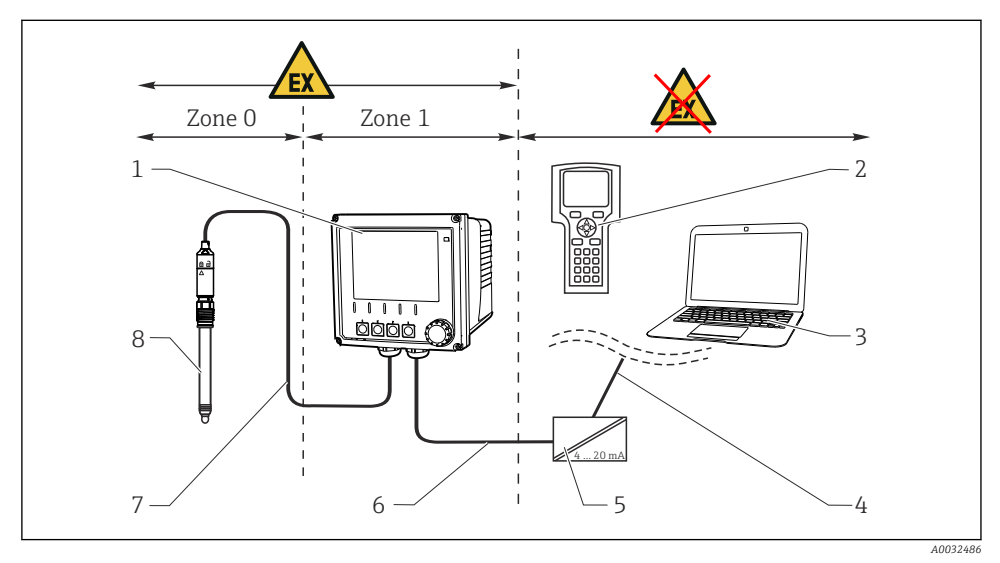

5

📧 10 Instalace v prostředí s nebezpečím výbuchu Ex ib (ia Ga)

- 1 Převodník
- 2 Přenosný terminál HART
- 3 FieldCare přes PROFIBUS/FOUNDATION Fieldbus
- 4 Signální vedení HART/PROFIBUS/FOUNDATION Fieldbus
- Aktivní oddělovací bariéra, např. RN221
- 6 Napájecí a signální obvod Ex ib (4 až 20 mA)
- 7 Jiskrově bezpečný obvod senzoru Ex ia
  - Verze senzoru určená do prostředí s nebezpečím výbuchu

#### CM42-\*F

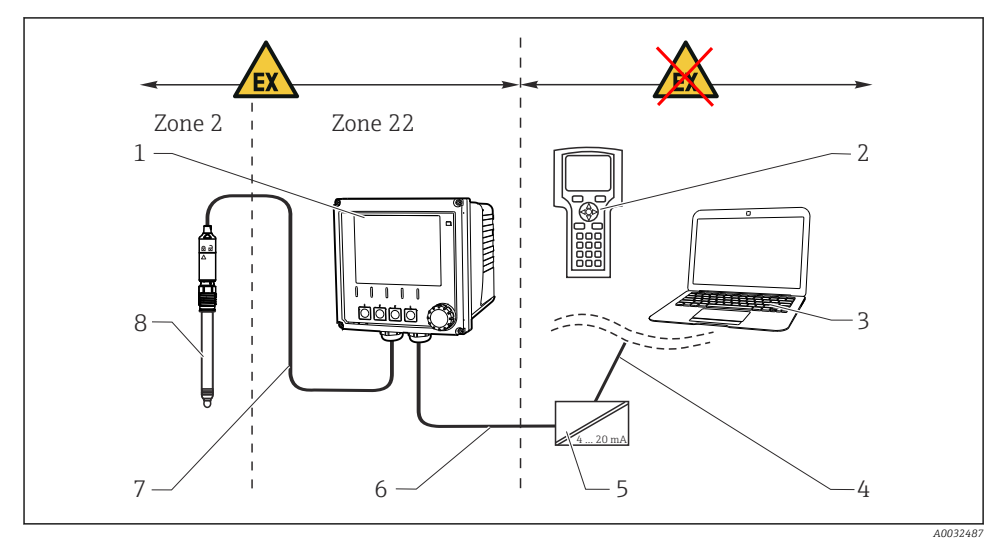

5

6

7

🖻 11 Instalace v prostředí s nebezpečím výbuchu Ex tc (ic)

- 1 Převodník
- 2 Přenosný terminál HART
- 3 FieldCare pres PROFIBUS/FOUNDATION Fieldbus
- 4 Signální vedení HART/PROFIBUS/FOUNDATION Fieldbus
- Aktivní oddělovací bariéra, např. RN221
- Napájecí a signální obvod (4 až 20 mA)
- Jiskrově bezpečný obvod senzoru
- Verze senzoru určená do prostředí s nebezpečím výbuchu

#### CM42-\*V

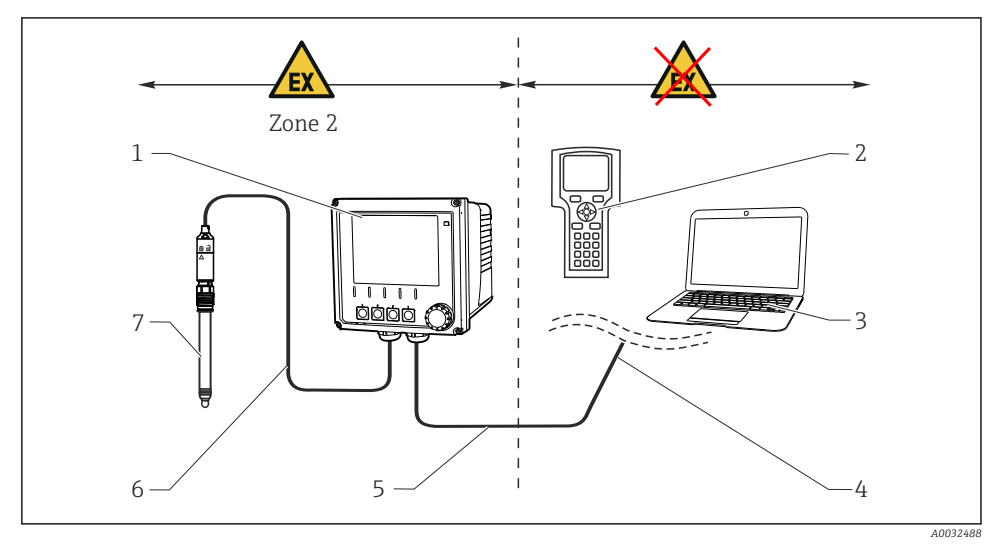

5

📧 12 Instalace v prostředí s nebezpečím výbuchu Ex nA (ic)

- 1 Převodník
- 2 Přenosný terminál HART
- 3 FieldCare pres PROFIBUS/FOUNDATION Fieldbus
- 4 Signální vedení HART/PROFIBUS/FOUNDATION Fieldbus
- Napájecí a signální obvod Ex nA (4 až 20 mA)
- 6 Jiskrově bezpečný obvod senzoru Ex ic
  - Verze senzoru určená do prostředí s nebezpečím výbuchu

#### CM42-\*P/S

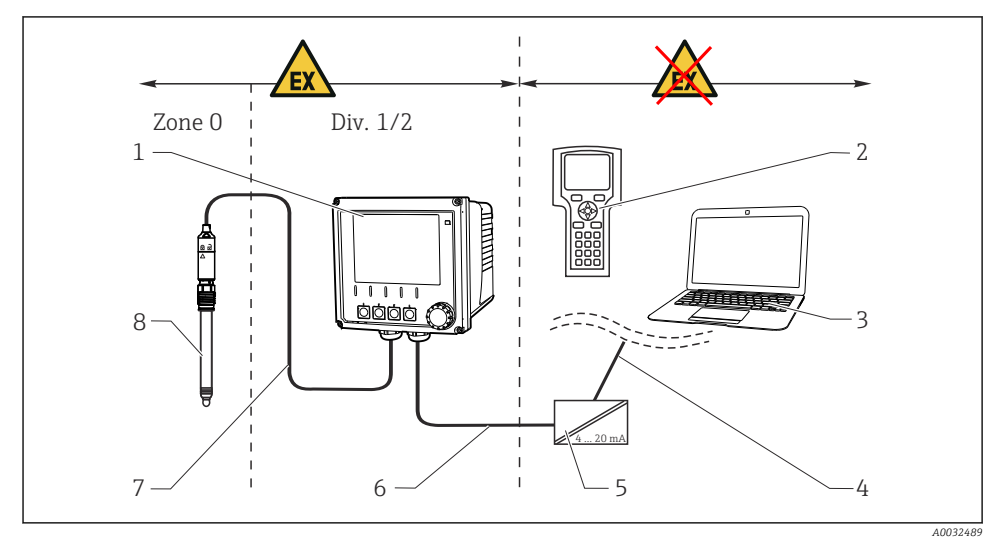

5

6

7

🖻 13 Instalace v prostředí s nebezpečím výbuchu FM/CSA

- 1 Převodník
- 2 Přenosný terminál HART
- 3 FieldCare pres PROFIBUS/FOUNDATION Fieldbus
- 4 Signální vedení HART/PROFIBUS/FOUNDATION Fieldbus
- Aktivní oddělovací bariéra, např. RN221
- Napájecí a signální obvod (4 až 20 mA)
- Jiskrově bezpečný obvod senzoru
- Verze senzoru určená do prostředí s nebezpečím výbuchu

#### CM42-\*U

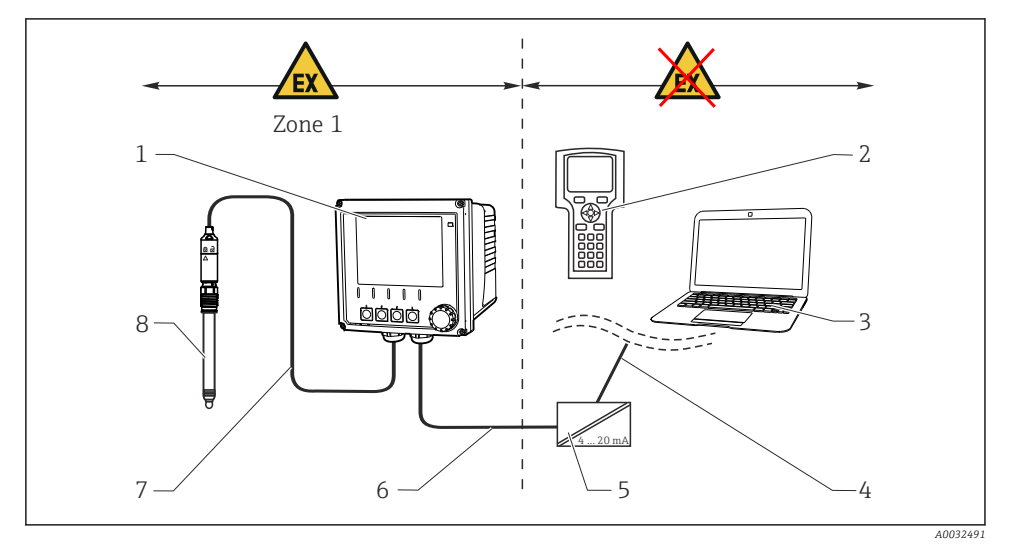

🗷 14 Instalace v prostředí s nebezpečím výbuchu JPN

- 1 Převodník
- 2 Přenosný terminál HART
- 3 FieldCare
- 4 Signální vedení HART

- Napájecí a signální obvod (4 až 20 mA)
- 7 Jiskrově bezpečný obvod senzoru
  - Verze senzoru určená do prostředí s nebezpečím výbuchu

#### 5.1.2 Otevření skříňky

#### OZNÁMENÍ

## Špičaté nebo ostré nástroje

Poškození těsnění pouzdra, vrypy na pouzdru a podobně!

▶ K otevírání pouzdra nepoužívejte ostré ani špičaté nástroje, jako např. šroubovák nebo nůž.

5

6

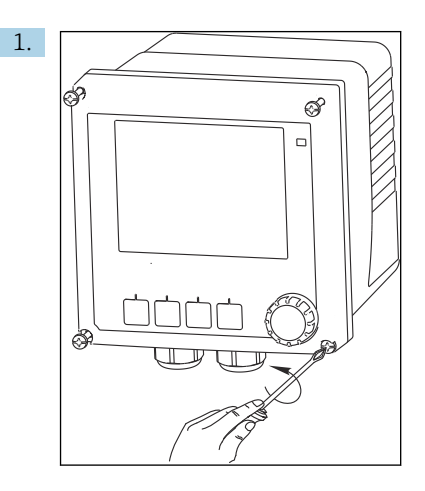

Křížovým šroubovákem uvolněte čtyři šrouby na čelní straně.

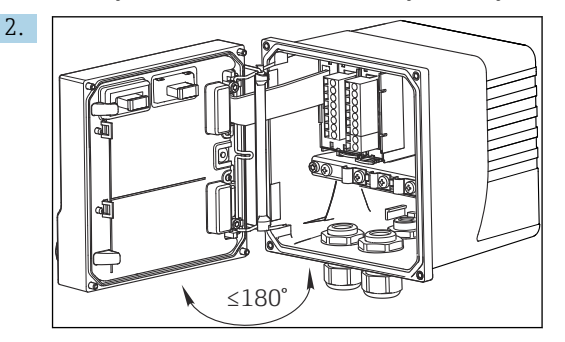

Otevřete pouzdro.

#### Uzemnění pouzdra

Plastové pouzdro

#### **A** VAROVÁNÍ

#### Elektrické napětí na neuzemněné montážní liště kabelů

Není zajištěna ochrana proti úrazu elektrickým proudem!

 Připojte montážní lištu kabelů pomocí samostatného zemnicího vodiče ≥ 2,5 mm<sup>2</sup> (≅14 AWG) na funkční zemnění.

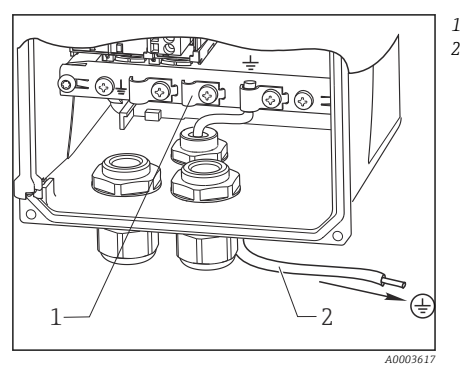

Montážní lišta pro kabely Zemnicí vodič  $\geq 2,5 \text{ mm}^2$  (14 AWG)

🗷 15 Uzemnění pouzdra

Pouzdro z nerezové oceli

#### **A** VAROVÁNÍ

#### Elektrické napětí na neuzemněném pouzdru

Není zajištěna ochrana proti úrazu elektrickým proudem!

▶ Připojte vnější zemnicí přípojku na pouzdru k základnímu uzemnění pomocí samostatného kabelu (GN/YE) (≥ 2,5 mm<sup>2</sup>, ≅14 AWG).

Vnější zemnění

Kabel  $\geq 2,5 \text{ mm}^2 (\cong 14 \text{ AWG}) (GN/YE)$ 

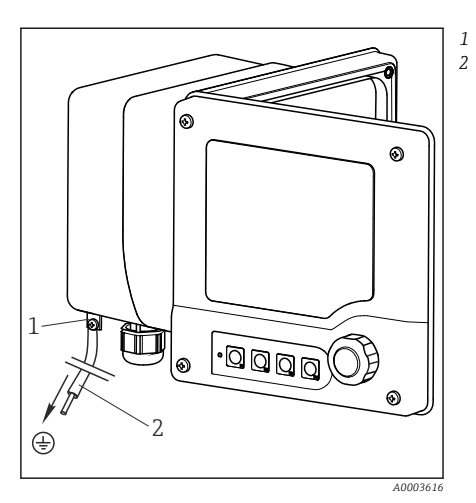

I6 Uzemnění pouzdra

## 5.2 Připojení měřicího přístroje

## **A** VAROVÁNÍ

#### Zařízení pod napětím!

Neodborné připojení může způsobit zranění nebo smrt!

- ▶ Elektrické zapojení smí provádět pouze pracovník s elektrotechnickou kvalifikací.
- Odborný elektrotechnik je povinen si přečíst tento návod k obsluze, musí mu porozumět a musí dodržovat všechny pokyny, které jsou v něm uvedené.
- Před zahájením prací spojených s připojováním se ujistěte, že žádný z kabelů není pod napětím.

## 5.3 Napájecí a signální obvod

#### 5.3.1 4 až 20 mA

- ▶ Převodník připojte dvouvodičovým stíněným kabelem.
  - Typ připojení stínění se řídí podle předpokládaného rušivého vlivu. K potlačení elektrických polí stačí, když stínění uzemníte na jedné straně. Pokud chcete potlačit rušení způsobené magnetickými poli střídavého proudu, musíte stínění uzemnit na obou stranách.

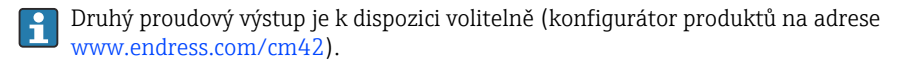

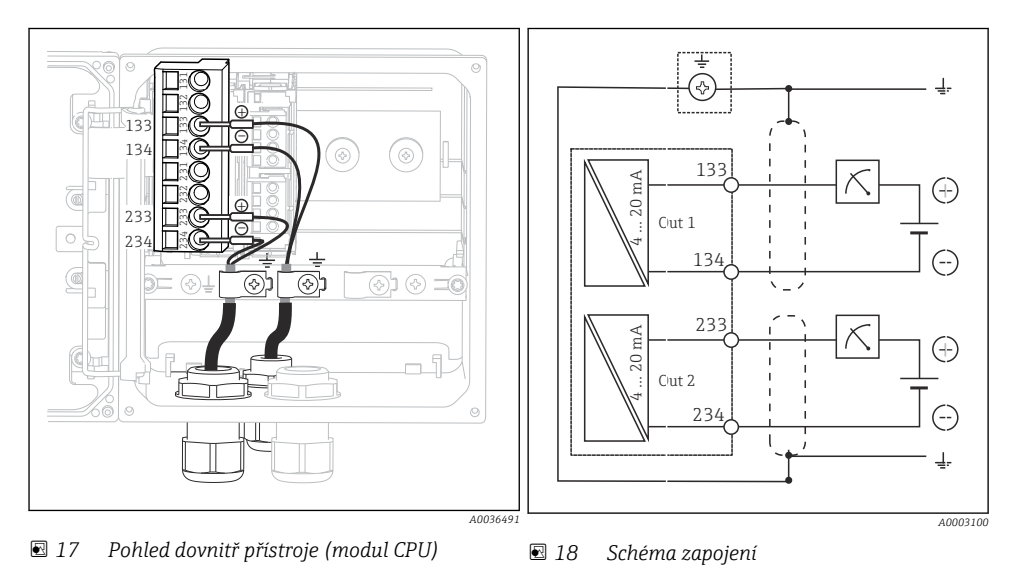

Na obrázcích je znázorněno provedení s uzemněním stínění na obou stranách, aby bylo potlačeno rušení způsobené magnetickým polem střídavého proudu.

#### 5.3.2 4 až 20 mA / HART

K zajištění bezpečné komunikace prostřednictvím protokolu HART a pro splnění specifikací NAMUR NE 21 musíte použít dvouvodičový kabel uzemněný na obou stranách.

▶ Převodník připojte dvouvodičovým kabelem uzemněným na obou stranách.

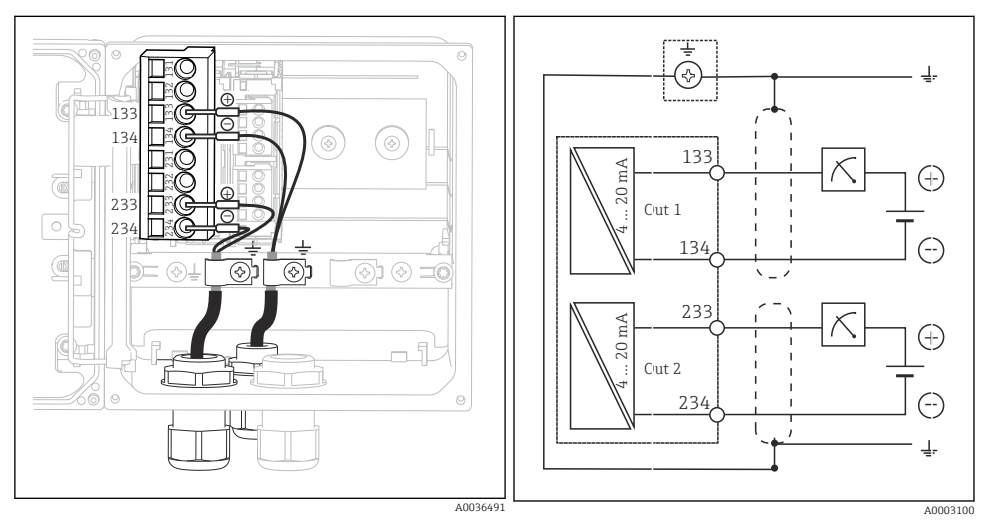

Pohled dovnitř přístroje (modul CPU)

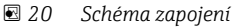

Napájení k přístroji je přiváděno pouze přes proudový výstup 1, nikoli přes proudový výstup 2.

#### 5.3.3 PROFIBUS PA a FOUNDATION Fieldbus

Použijte jeden oboustranně (přístroj a řídicí systém PLC) uzemněný sběrnicový kabel.

Máte různé možnosti provedení připojení:

- Dvouvodičový kabel uzemněný na obou stranách, "tvrdé uzemnění" (obecně upřednostňované před "kapacitním uzemněním")
- V případě nebezpečí velkých vyrovnávacích proudů: Stíněný dvouvodičový kabel, "kapacitní uzemnění" (stínění uzemněné u přístroje přes kondenzátor, vyžadováno příslušenství "modul C") Není určeno k použití v prostředí s nebezpečím výbuchu!
- 3. Pomocí připojovací svorkovnice fieldbus (příslušenství)

#### "Tvrdé uzemnění"

- 1. Stínění kabelu připojte k montážní liště kabelů.
- 2. Vodiče kabelu připojte podle přiřazení.

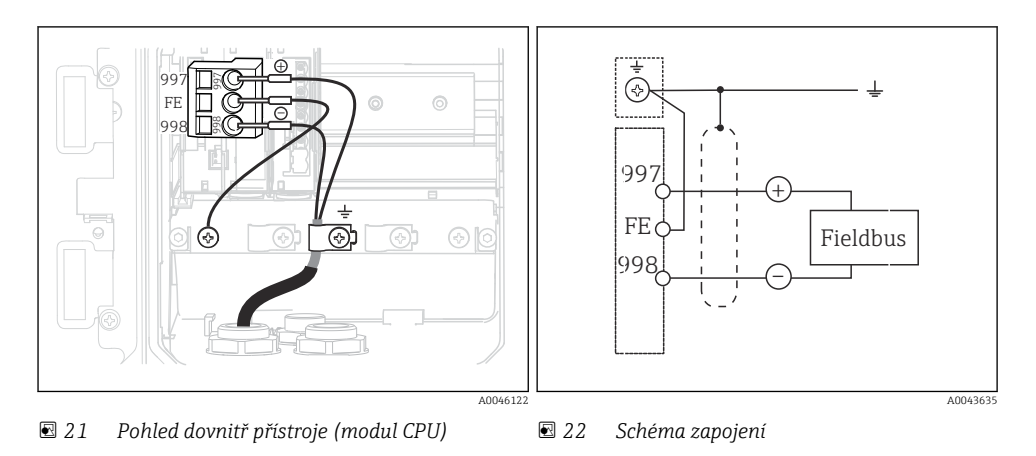

#### "Kapacitní uzemnění" pomocí modulu C

1. Pletivo stínění odhrňte dozadu, prodlužovací lankový vodič modulu C (poz. 1) nastrčte na uvolněné stínění a pevně stiskněte třmínek:

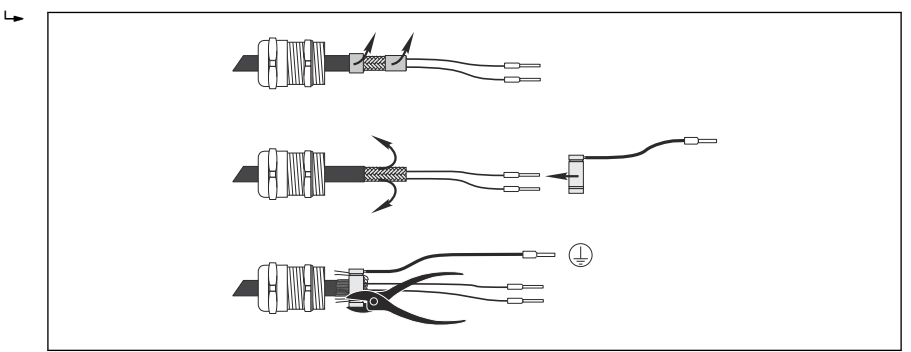

- 2. Prodlužovací lankový prodlužovací vodič připojte k montážní liště kabelů.
- 3. Vodiče kabelu připojte podle přiřazení.

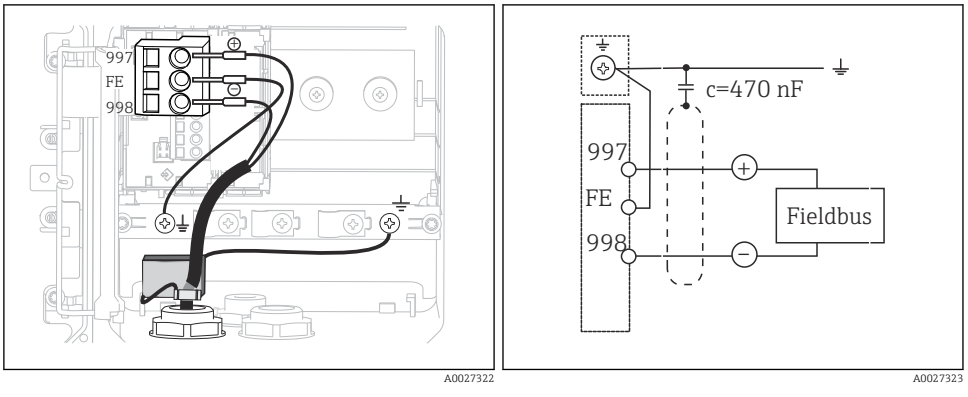

23 Pohled dovnitř přístroje (modul CPU)

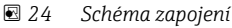

#### "Připojovací svorkovnice fieldbus"

- 1. Připojovací svorkovnici fieldbus našroubujte do příslušné vývodky v pouzdru.
- 2. Zkraťte připojovací vodiče svorkovnice přibližně na 15 cm.
- Vodiče kabelu připojte podle přiřazení. Stínění kabelu (zelený/žlutý) přitom musíte připojit k montážní liště kabelů.

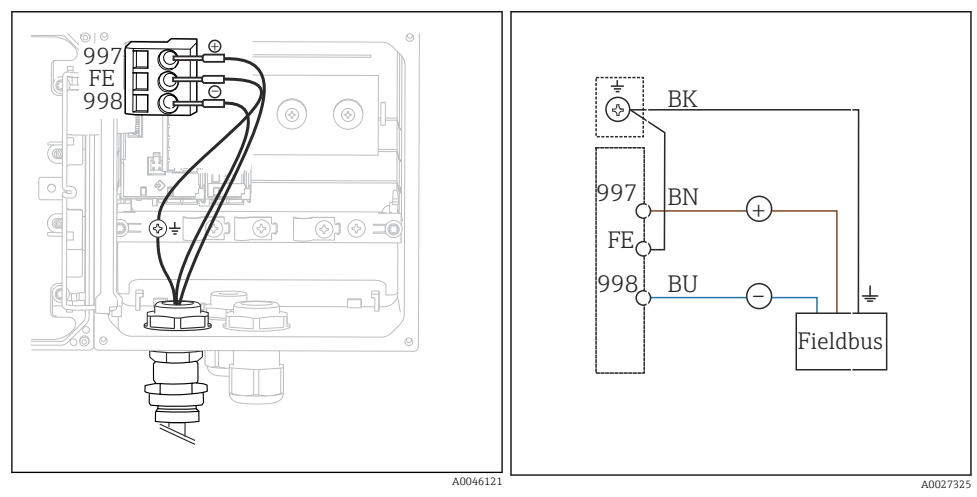

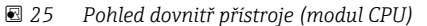

🖻 26 Schéma zapojení

## 5.4 Připojení senzoru

#### OZNÁMENÍ

#### Chybějící stínění proti elektrickému a magnetickému rušení

Rušení může vést k nesprávným výsledkům měření!

- Připojte stíněné přívody nebo svorky k funkčnímu uzemnění ( =) (v případě plastového pouzdra není k dispozici ochranné uzemnění (⊕)).
- Vzhledem k tomu, že indukční senzory vodivosti využívají magnetická pole, v blízkosti senzoru se nesmí vyskytovat magnetické rušení.

| Zkratka        | Význam                                  |
|----------------|-----------------------------------------|
| рН             | Signál pH                               |
| Ref            | Signál z referenční elektrody           |
| Src            | Zdroj                                   |
| Drn            | Vývod                                   |
| РМ             | Ochranné pospojování                    |
| U <sub>+</sub> | Napájecí napětí digitálního senzoru     |
| U_             |                                         |
| Com A          | Komunikační signály digitálního senzoru |
| Com B          |                                         |
| θ              | Signál teplotního senzoru               |
| d.n.c.         | do not connect = nepřipojovat           |

#### *Význam zkratek používaných v následujících vyobrazeních:*

#### 5.4.1 Senzory Memosens

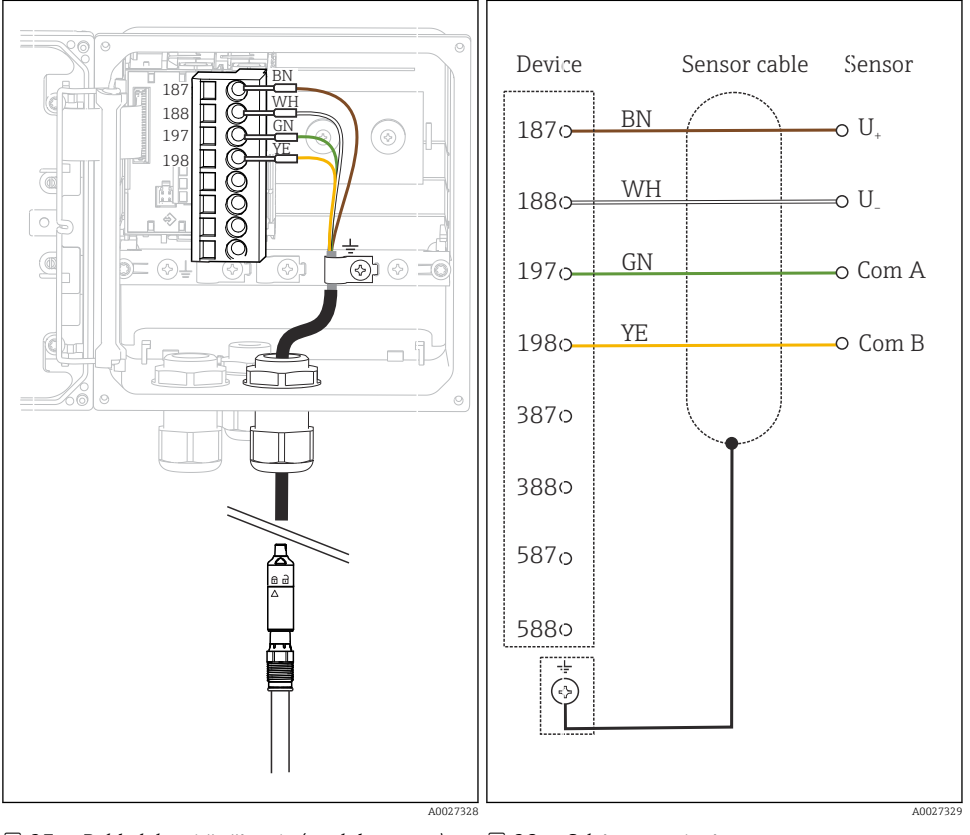

#### Připojení přes kabel Memosens CYK10

🖻 27 Pohled dovnitř přístroje (modul senzoru) 🛛 🖻

🖻 28 Schéma zapojení

## Připojení přes pevný kabel senzoru

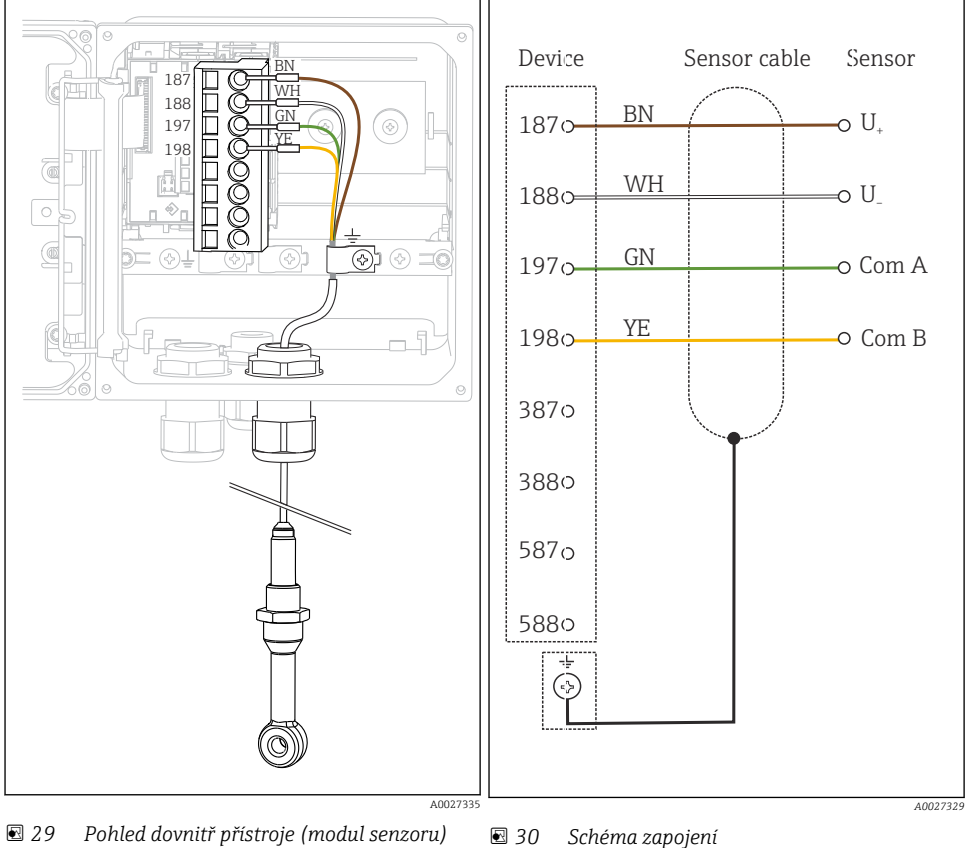

🖻 29 Pohled dovnitř přístroje (modul senzoru)

CLS50D: od výrobních čísel J3xxxx05LI0 CLS54D: od výrobních čísel H9xxxx05LI1

#### 5.4.2 Analogové senzory pH/ORP

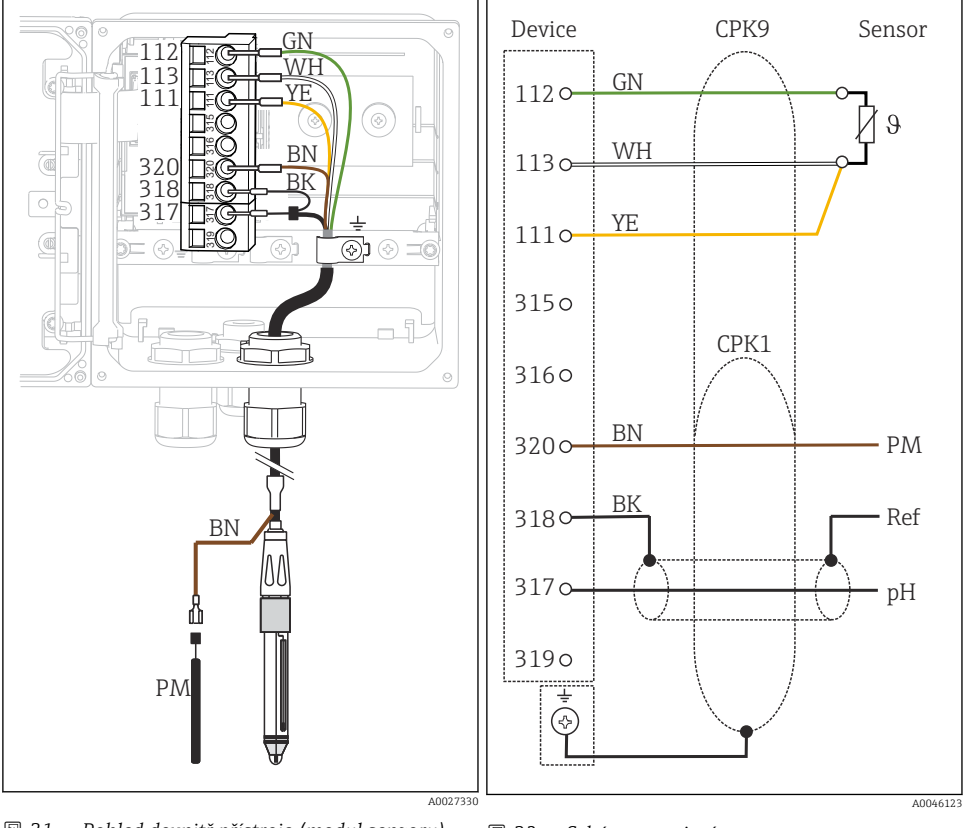

#### Skleněné elektrody, s vyrovnáním potenciálů (symetrické)

31 Pohled dovnitř přístroje (modul senzoru)

Schéma zapojení

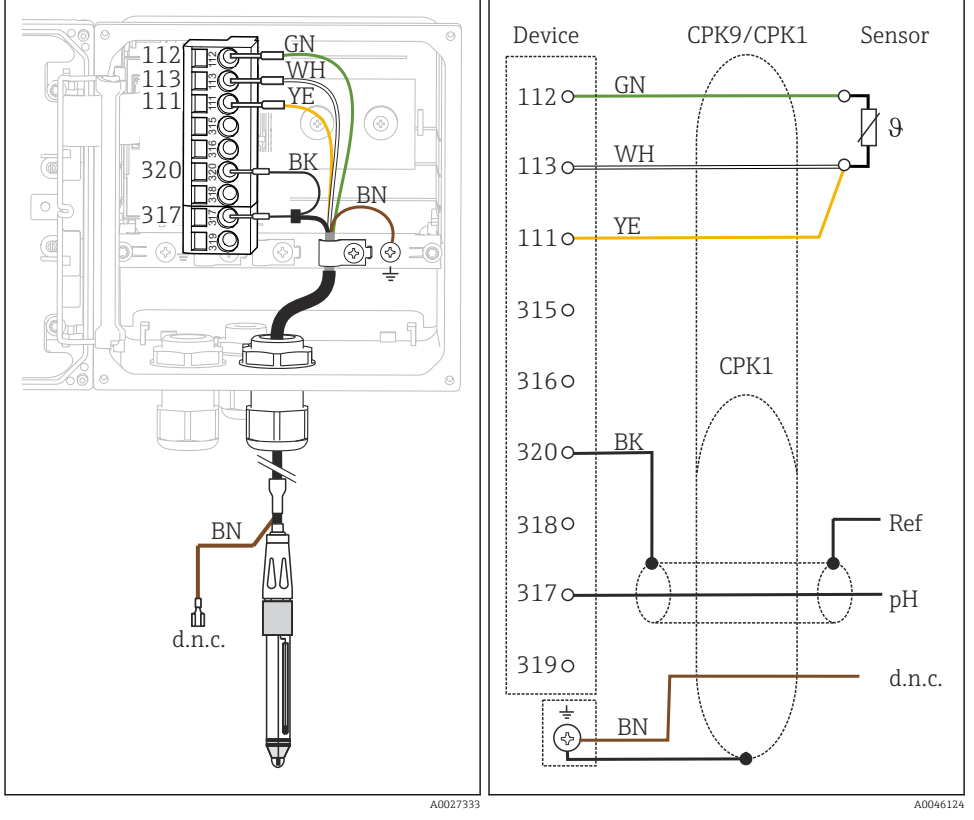

#### Skleněné elektrody, bez vyrovnání potenciálů (asymetrické)

33 Pohled dovnitř přístroje (modul senzoru)

Schéma zapojení

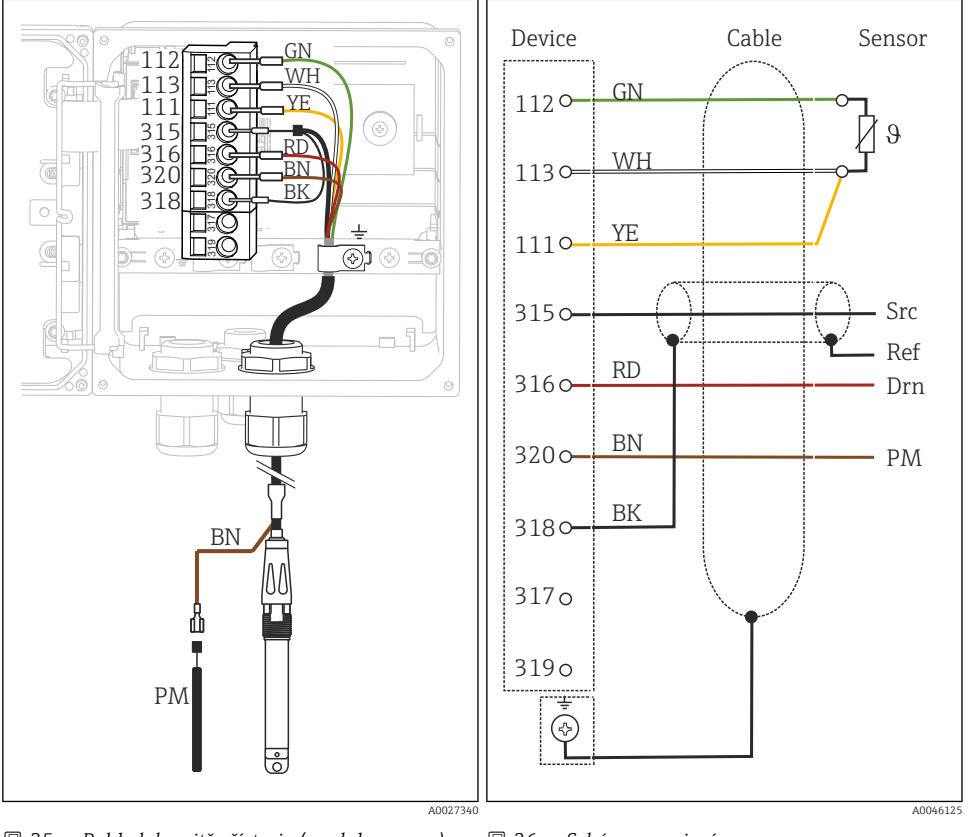

## Senzory ISFET, s vyrovnáním potenciálů (symetrické)

🖻 35 Pohled dovnitř přístroje (modul senzoru) 🛛 🖻 🗄

🗷 36 Schéma zapojení

## Senzory ISFET, bez vyrovnání potenciálů (asymetrické)

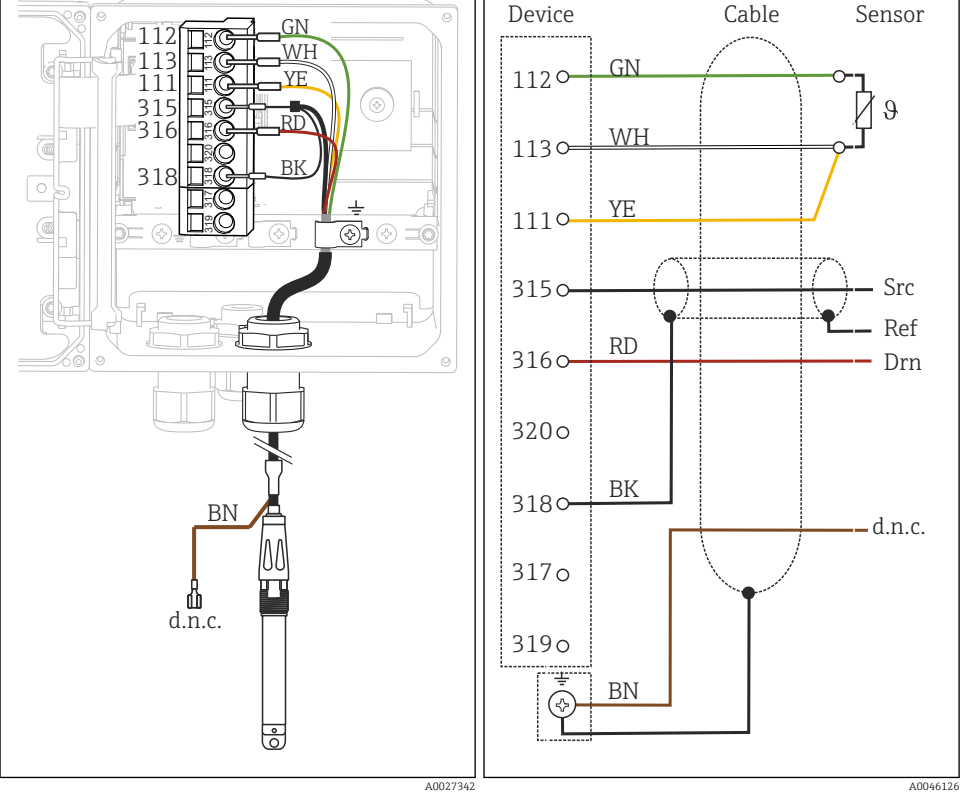

#### 🖻 37 Pohled dovnitř přístroje (modul senzoru) 🛛 🖻 38

8 Schéma zapojení

#### Smaltované elektrody pH

**S vyrovnáním potenciálů (symetrické)** Pfaudlerova elektroda, absolutní Typ 03 / typ 04

#### S vyrovnáním potenciálů (symetrické)

Pfaudlerova elektroda, relativní Typ 18 / typ 40

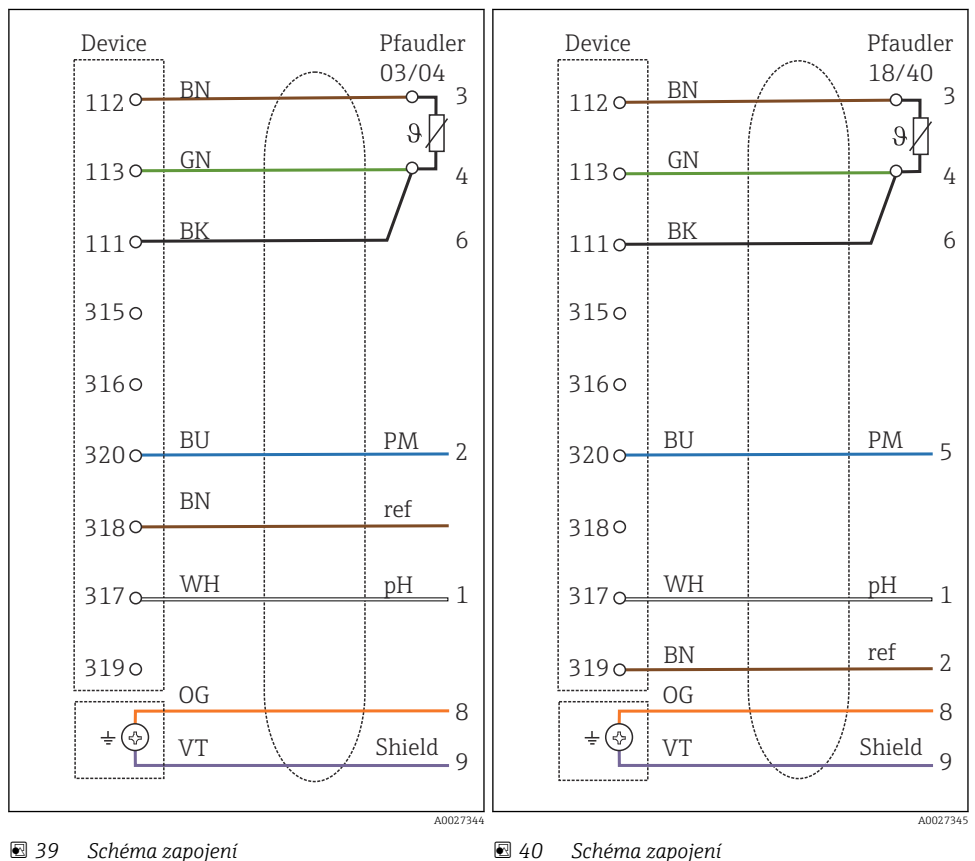

#### **S vyrovnáním potenciálů (symetrické)** pH Reiner

#### **Bez vyrovnání potenciálů (asymetrické)** Pfaudlerova elektroda, absolutní Typ 03 / typ 04

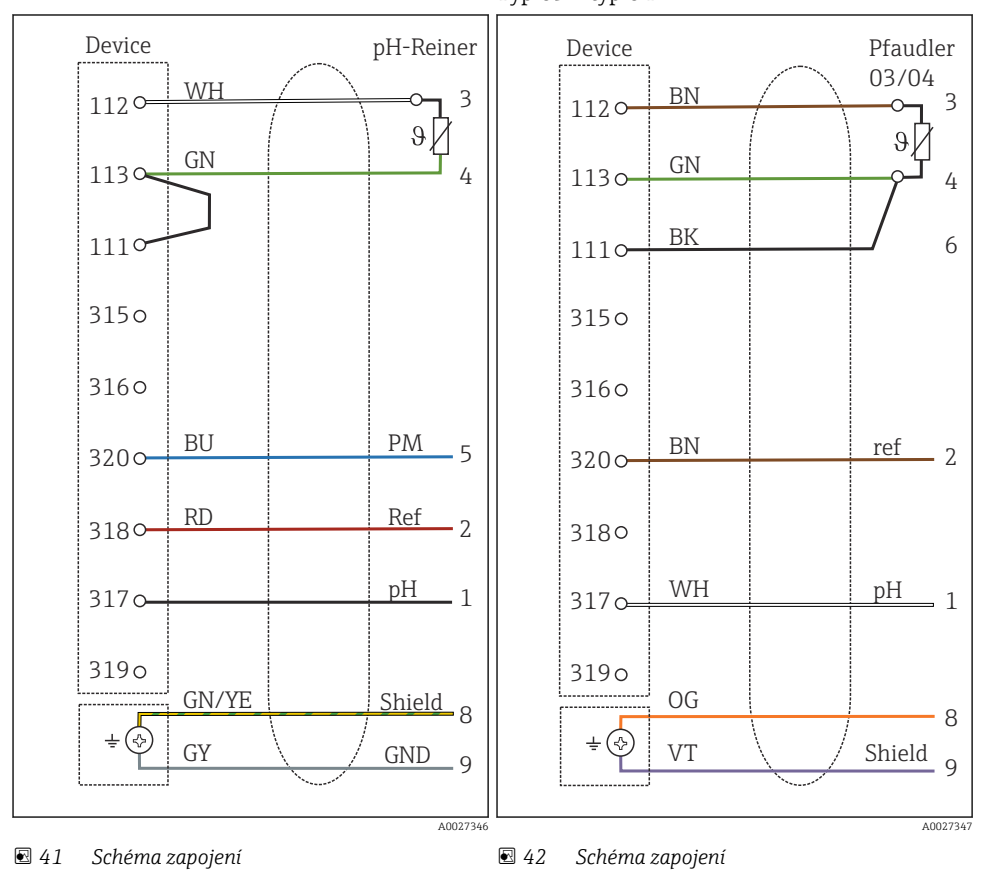

Device Sensor 1120 BK 1130 320 ВK 31 1110 **ر**۞ 315 o 2x CPK9 / CPK1 3160 3200 Ref BN d.n.c. 3180 ΒN ΒN рΗ 317 a Û ŵ - d.n.c. d.n.c. d.n.c. 3190 BN CPK9 ~ YE, WH, GN: d.n.c. A0027348 A0027349

# Jednotlivé elektrody (např. CPS64 sklo nebo antimon), bez vyrovnání potenciálů (asymetrické)

E 43 Pohled dovnitř přístroje (modul senzoru)

8 44 Schéma zapojení

## Skleněná elektroda a senzor ORP pro měření rH

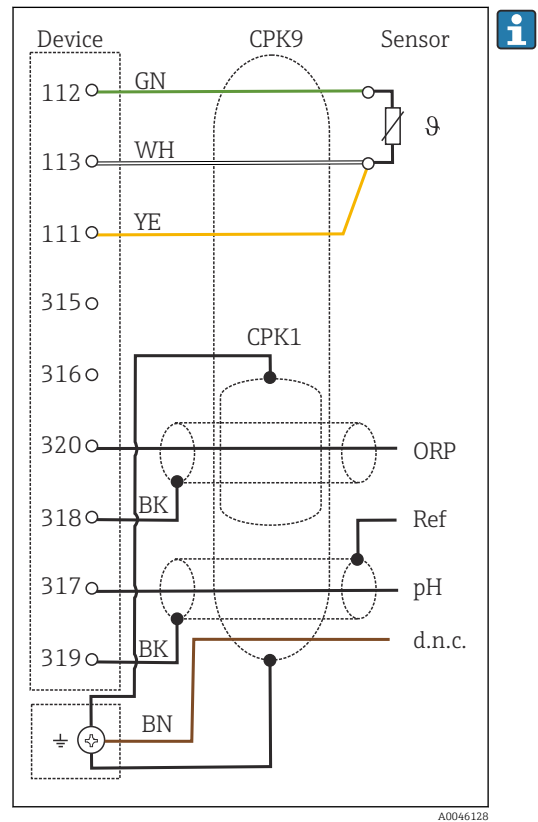

E 45 Schéma zapojení

Pro měření rH připojte senzor pH (např. CPS11 s kabelem senzoru CPK9) **a** senzor ORP (např. CPS12 s kabelem senzoru CPK1).

#### 5.4.3 Analogové senzory vodivosti

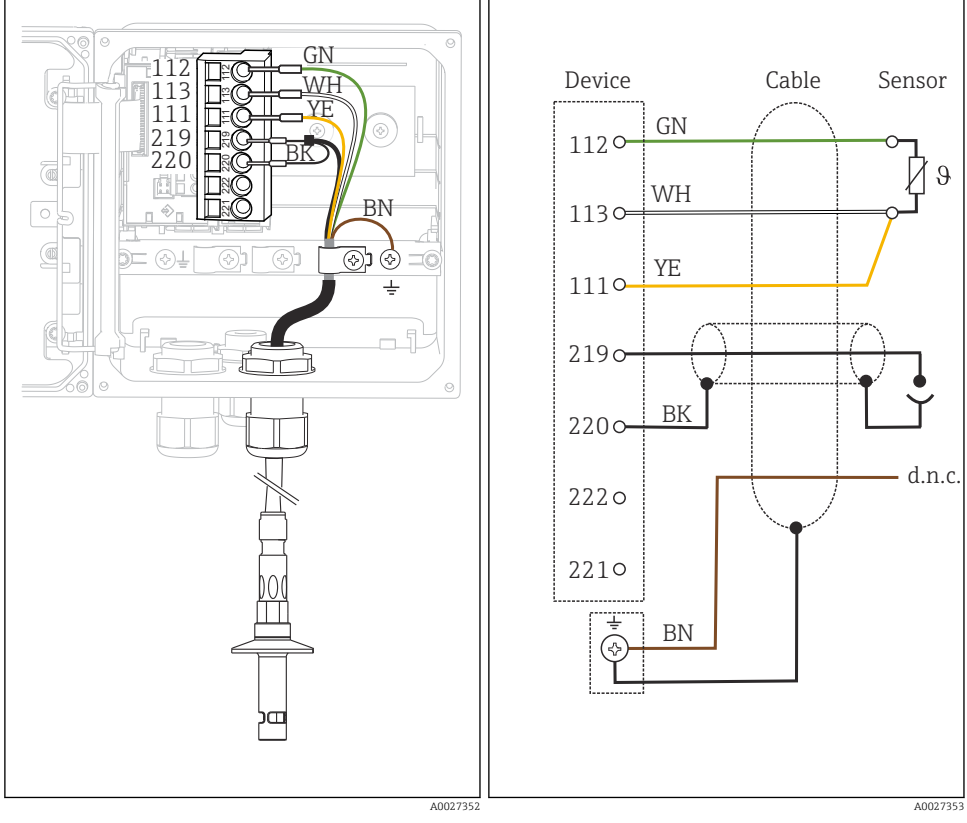

#### Senzory s konduktivním měřením vodivosti, dvouelektrodové senzory

🖻 46 Pohled dovnitř přístroje (modul senzoru) 🛛 🖻 47 Schéma zapojení

## Senzory s konduktivním měřením vodivosti, čtyřelektrodové senzory

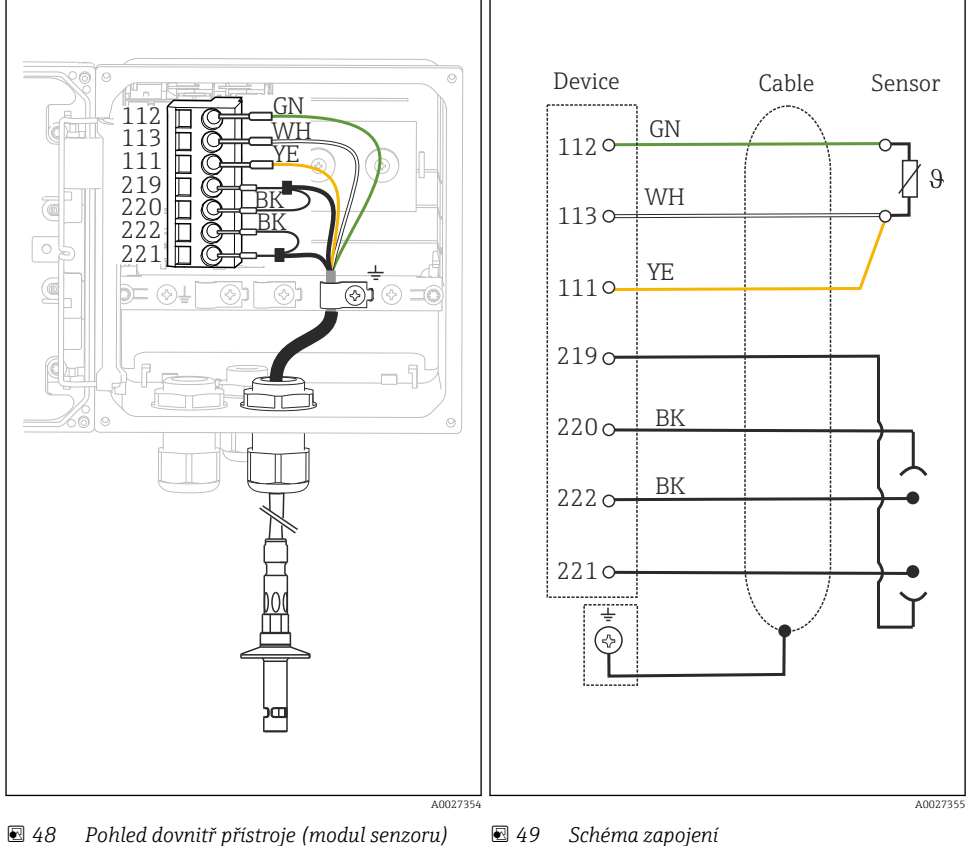

🛃 48 Pohled dovnitř přístroje (modul senzoru) 💽 49

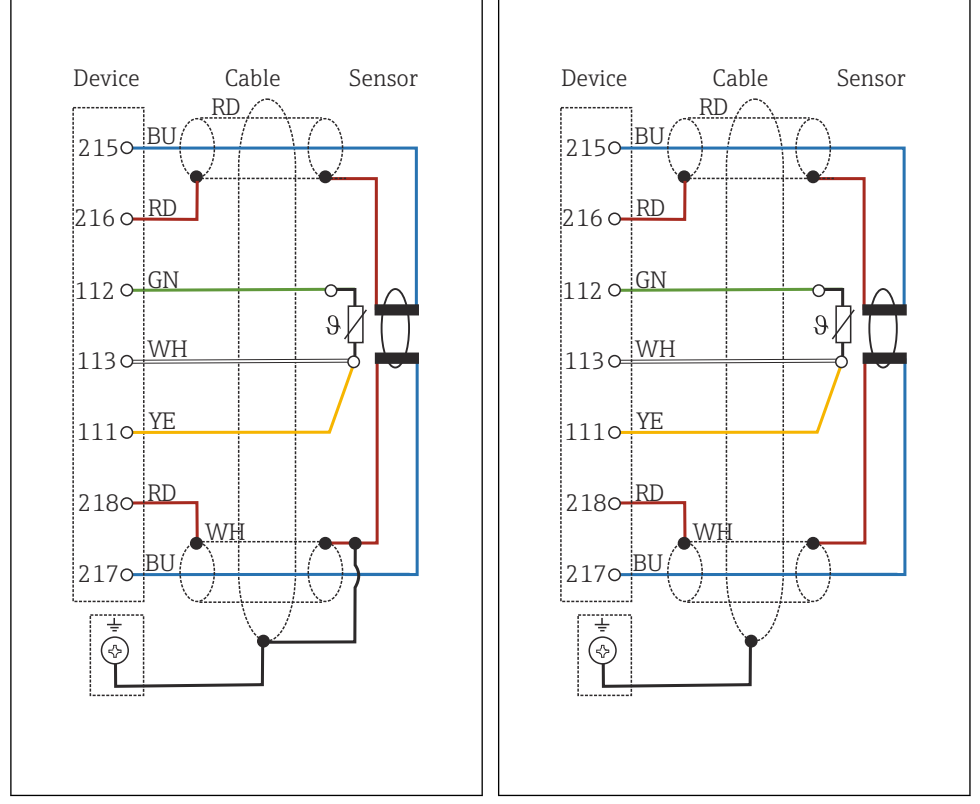

#### Senzory s induktivním měřením vodivosti

🖻 50 Schéma zapojení CLS50

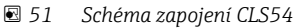

# 5.5 Zajištění stupně krytí

Na dodaném zařízení je možno provádět pouze ta mechanická a elektrická připojení, která jsou popsána v tomto návodu, jsou nezbytná pro vykonávání požadované aplikace a jsou v souladu s určeným způsobem použití.

► Tyto práce provádějte pozorně a svědomitě.

Jednotlivé typy ochrany platné pro tento výrobek (krytí (IP), elektrická bezpečnost, odolnost vůči elektromagnetickému rušení, ochrana proti výbuchu (Ex)) nemohou být zaručeny, pokud například :

- kryty nejsou nainstalované;
- používají se jiné než k zařízení dodané napájecí jednotky;
- nejsou dostatečně utaženy kabelové vývodky (pro danou úroveň krytí IP musí být utaženy momentem 2 Nm (1,5 lbf ft));
- používají se nevhodné průměry kabelů pro dané kabelové vývodky;
- moduly nejsou dostatečně upevněny;

- displej není dostatečně upevněn (tím by vzniklo riziko, že se kvůli špatnému utěsnění dostane dovnitř vlhkost);
- volné nebo nedostatečně utažené kabely / kabelové koncovky;
- v zařízení jsou ponechané neizolované žíly kabelů.

## 5.6 Kontrola po připojení

#### **A** VAROVÁNÍ

#### Chyba připojení

Bezpečnost osob a měřicího místa je ohrožena! Výrobce nepřebírá odpovědnost za chyby způsobené nedodržením tohoto návodu k obsluze.

Přístroj uveď te do provozu pouze v případě, že jste na všechny otázky odpověděli ano.

Stav a specifikace přístroje

Nejsou žádné kabely nebo přístroj viditelně poškozeny?

Elektrické připojení

- Jsou instalované kabely odlehčeny na tah?
- Jsou všechny kabely vedeny bez smyček a překřížení?
- Jsou signální kabely zapojeny správně podle schématu zapojení?
- Jsou všechny zásuvné svorkovnice spolehlivě připojené?
- ► Jsou všechny vodiče pevně uchycené v kabelových svorkách?

# 6 Možnosti obsluhy

## 6.1 Zobrazovací a ovládací prvky

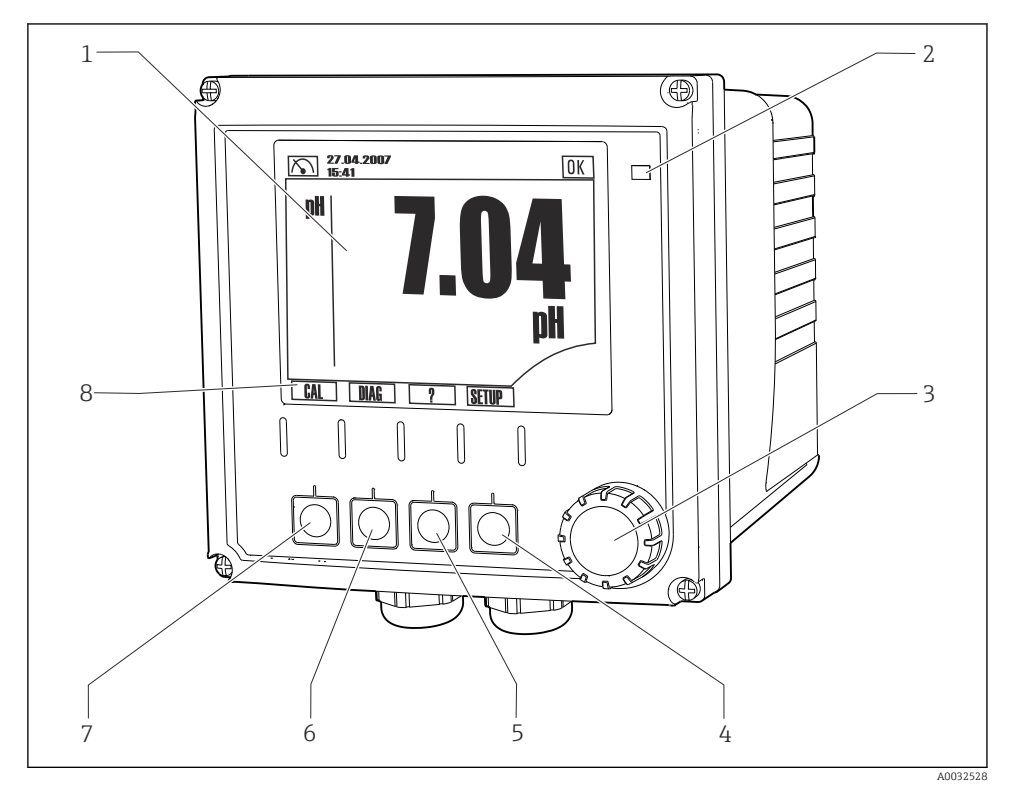

#### 🖻 52 Přehled ovládání

- 1 Displej, aktuální zobrazení: režim měření pH
- 2 Alarmová LED
- 3 Navigátor
- 4–7 Programovatelné klávesy
- 8 Zobrazuje funkci softwarového tlačítka (v závislosti na menu)

#### 6.2 Přístup do nabídky obsluhy z místního displeje

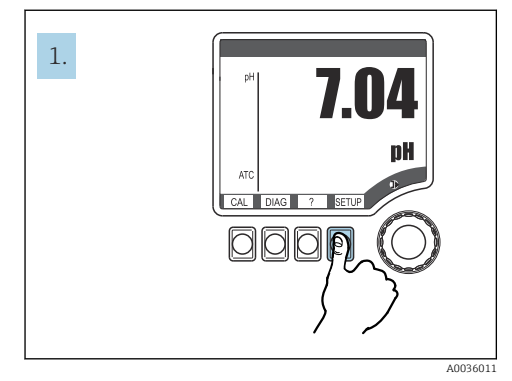

 53 Stisknutí funkčního tlačítka: přímá volba nabídky

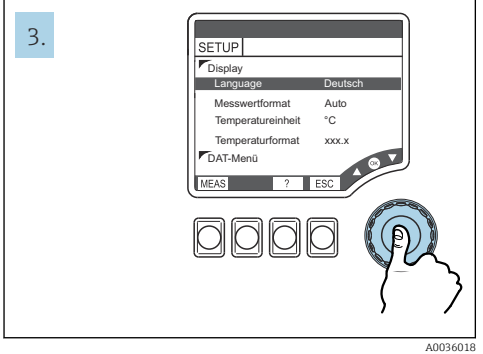

🖻 55 Stisknutí multifunkčního ovladače: volba hodnot

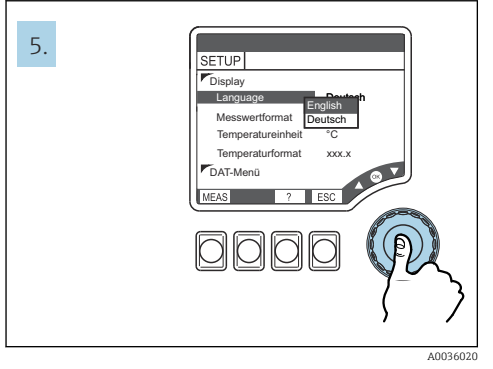

☑ 57 Stisk multifunkčního ovladače: přijmutí nové hodnoty

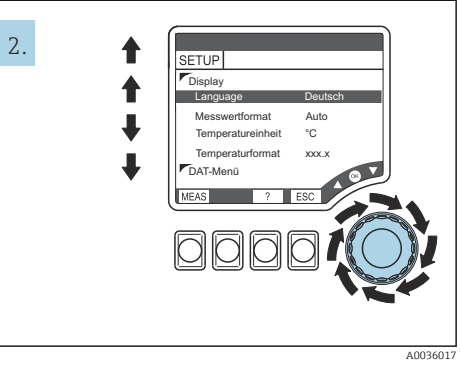

🖸 54 Otočení multifunkčního ovladače: přesun kurzoru

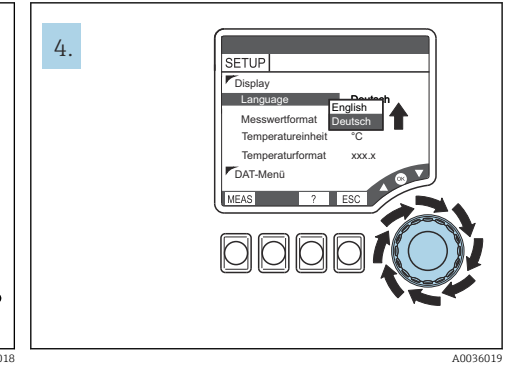

🖸 56 Otočení multifunkčního ovladače: změna hodnoty

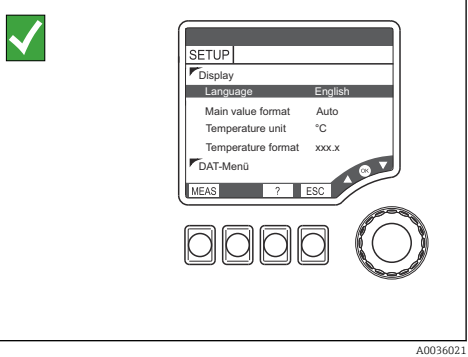

🖸 58 Výsledek: změna nastavení

#### 6.3 Přístup k menu obsluhy přes ovládací nástroj

#### 631 Komunikátor HART

Pokud je na vašem komunikátoru nainstalován Liquiline DD (Device Description – popis přístroje), můžete celou parametrizaci provádět přes komunikátor. Pomocí (předinstalovaného) univerzálního DD je možná pouze omezená parametrizace, resp. obsluha.

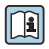

Informace ohledně obsluhy přenosného terminálu naleznete v návodu k obsluze dodaném s tímto přístrojem.

#### Umístění popisů přístrojů DD Liquiline HART

- 1. https://www.endress.com/download
- 2. Vyberte ze seznamu "ovladač zařízení".
- 3. Zadejte do pole textového vyhledávání kód výrobku CM42 a spusťte vyhledávání.
  - ┕► Zobrazí se dostupné ovladače zařízení.

K zúžení parametrů vyhledávání nebo snížení počtu nalezených výsledků můžete použít dodatečné filtry. Vyberte z rozbalovacích seznamů vhodné filtry pro váš účel.

#### 6.3.2 FieldCare

Systém sběrnicové komunikace bude pracovat správně pouze tehdy, pokud bude správně nastavený. Můžete získat speciální konfigurační a ovládací programy od různých výrobců pro účely nastavení přístroje. Tyto lze využít k nastavení funkcí provozní sběrnice a veškerých parametrů specifických pro daný přístroj. Předefinované funkční bloky umožňují jednotný přístup ke všem datům zařízení v síti a na sběrnici.

| Systémy řízení procesů              | Systémy řízení zdrojů                                                               |
|-------------------------------------|-------------------------------------------------------------------------------------|
| Endress+Hauser ControlCare          | <ul><li>FieldCare</li><li>FieldXPert</li><li>National Configurator System</li></ul> |
| Emerson DeltaV                      |                                                                                     |
| Yokogawa Centum CS3000, VP, STARDOM | <ul> <li>AMS</li> <li>Přenosný terminál</li> </ul>                                  |
| Honeywell PKS Experion              | <ul> <li>FieldMate</li> </ul>                                                       |
| Invensys I/A Series                 |                                                                                     |

"FieldCare" je univerzální servisní a komunikační software založený na technologii FDT/ DTM. 1)

Ovladače DTM, jež jsou pro přístroj k dispozici, také umožňují ovládání prostřednictvím softwaru od jiných dodavatelů, který podporuje technologii FDT/DTM.

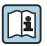

Podrobnější informace najdete v návodu k instalaci dodaném společně se softwarem.

<sup>1)</sup> FDT = Field Device Tool (nástroj pro polní instrumentaci), DTM = Device Type Manager (správce typů přístrojů). Endress+Hauser

#### Stahování souborů DTM

- 1. https://www.endress.com/download
- 2. Vyberte ze seznamu "ovladač zařízení".
- 3. Zvolte jako typ "Device Type Manager (DTM)" a následně jako doplňkové filtrační kritérium nastavte objednací kód.
  - └ Zobrazí se dostupné ovladače DTM.

## 7 Uvedení do provozu

## 7.1 Kontrola funkcí

#### **A** VAROVÁNÍ

#### Nesprávné připojení, nesprávné napájecí napětí

Nebezpečí ohrožení osob a chybné funkce zařízení!

- ▶ Zkontrolujte, zda všechna připojení byla provedena správně podle schématu zapojení.
- Ujistěte se, že napájecí napětí odpovídá napětí uvedenému na typovém štítku.

## 7.2 Základní nastavení

- 1. Přivedení napájecího napětí.
- 2. Počkejte na dokončení inicializace.
- 3. Pokud nechcete pracovat s výchozím jazykem: Přejděte na: Nastavení/Rychlé nastavení.
- 4. Nastavte požadovaný jazyk.
- 5. Nastavte základní nastavení tak, abyste svůj přístroj přizpůsobili místním podmínkám daného místa měření.

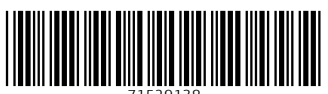

71529138

# www.addresses.endress.com

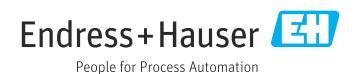